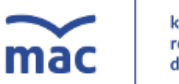

### **KROK PIERWSZY.** LOGOWANIE lub REJESTRACJA KONTA

Jeśli posiadasz już konto na www.mac.pl zaloguj się, podając swój e-mail i hasło podane podczas jego zakładania.

Jeśli nie posiadasz konta, czym prędzej je załóż. To proste. Przejdź na stronę www.mac.pl/register i ZAREJESTRUJ SIĘ, wpisz swoje dane i wyślij formularz. Wszystko odbywa się błyskawicznie i przez internet.

Uwaga: założenie i korzystanie z konta na www.mac.pl, jak i udział w konferencjach są bezpłatne,

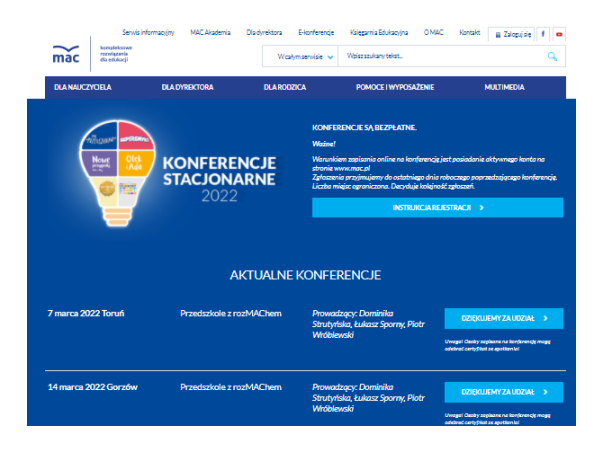

# **KROK DRUGI**

Przejdź na stronę www.mac.pl/konferencje i odszukaj link do spotkania w którym chcesz wziąć udział.

Po kliknięciu przycisku ZAPISZ SIĘ, przejdziesz na stronę zawierającą komplet informacji o danym spotkaniu.

#### Tczew 29.03 - Przedszkole z rozMAChem

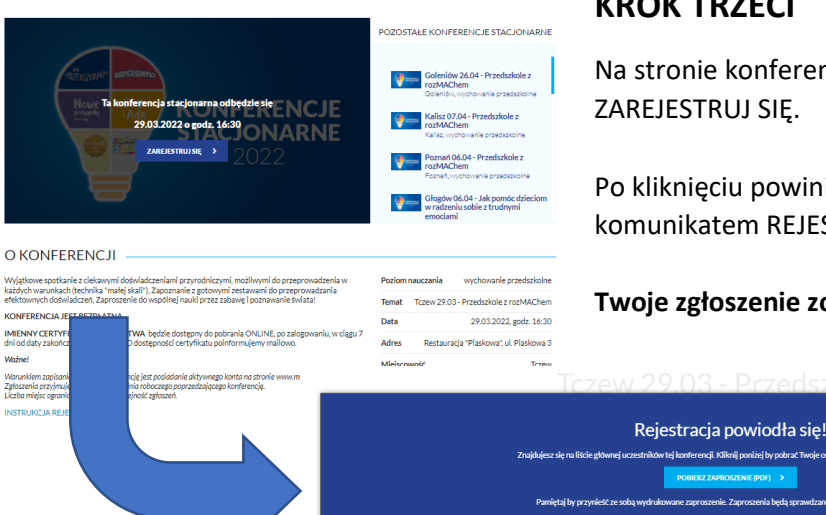

## **KROK TRZECI**

Na stronie konferencji kliknij niebieski przycisk ZAREJESTRUJ SIĘ.

Po kliknięciu powinien pojawić się niebieski ekran z komunikatem REJESTRACJA POWIODŁA SIĘ!

Twoje zgłoszenie zostało przyjęte.

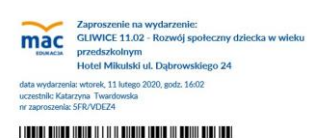

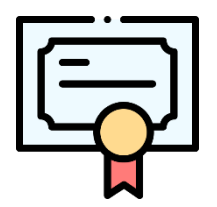

### **KROK CZWARTY**

Pobierz swój BILET w pliku PDF. Nie jest on warunkiem uczestnictwa, ale pomoże Ci pamiętać o zbliżającym się wydarzeniu

## **KROK PIATY**

#### **CERTYFIKAT.**

Certyfikat będzie dostępny do pobrania po zalogowaniu, w ciągu 7 dni od daty zakończenia konferencji. O dostępności certyfikatu poinformujemy mailowo.